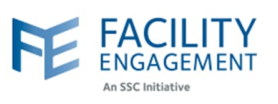

## How to solve it in FEMS

In FEMS, a user's account status changes to "Expired" if there is no activity for one year. 1. Click on the "Welcome Username" button at the top right corner in FEMS dashboard. Welcome Miss Kaur FE FACILITY ENGAGEMENT 2281 Support 2. Select "Account and Settings" option from the drop down. FE FACILITY ENGAGEMENT 2281 Welcome Miss Kaur -My Acc Dashboard Activities Accounts & Settings Physician Societies/MSAs User Management System Management Service Monitoring 3. Select "User Management" option from the Accounts and Settings Menu. Support 🌲 228) Welcome Miss Kaur 👻 FE My Account Surveys Da Activitie Claims Accounts & Settings Sign Out Accounts & Settings Physician Societies/MSAs User Management System Management Service Monitoring

Author: Sarah Racicot

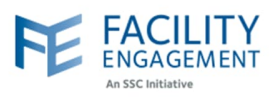

| FACILITY<br>ENGAGEMENT<br>ASSC INITIAL                       |                                                                                |            |                      |                                                       |                                                                                                    | Support 🌲 🕬 | Welcome Miss Kaur 🗕                            |
|--------------------------------------------------------------|--------------------------------------------------------------------------------|------------|----------------------|-------------------------------------------------------|----------------------------------------------------------------------------------------------------|-------------|------------------------------------------------|
| Dashboard                                                    | Activities                                                                     | Claims     | Finance <del>-</del> | Reporting -                                           | Surveys                                                                                                    |             |                                                |
| Dashboard > Acco                                             | unts & Settings > User                                                         | Management |                      |                                                       |                                                                                                    | -           | Back to Accounts & Settings                    |
| Names - Em                                                   | ail - Login - Ph                                                               | FMAII      | //MSA - Roles -      | Engagement Activit                                    | ies - Status - Clear A                                                                                                    |             |                                                |
| Dr. Tavassoli                                                |                                                                                |            |                      |                                                       |                                                                                                    |             | ACCOUNT STATUS #                               |
|                                                              | Dr. Tavassoli                                                                  | ABC@yaz.   | com                  | Never Logged In                                       | Richmond Hospital<br>Physician Society:<br>• Supplier                                                                                                    |             | Account status +                               |
| Fraser Valley<br>Trauma<br>Education<br>Foundation           | Dr. Tavassoli<br>Fraser Valley<br>Trauma<br>Education<br>Foundation            | ABC@yaz.   | com<br>D1@gmail.com  | Never Logged In                                       | Richmond Hospital<br>Physician Society:<br>• Supplier<br>Peace Arch Hospital<br>Physician Society:<br>• Supplier                                                                                                    |             | ACCOUNT STATUS •<br>Active                     |
| Fraser Valley<br>Trauma<br>Education<br>Foundation<br>Mainra | Dr. Tavassoli<br>Fraser Valley<br>Trauma<br>Education<br>Foundation<br>Nikhail | ABC@yaz.   | com<br>D1@gmail.com  | Never Logged In<br>Never Logged In<br>Never Logged In | Richmond Hospital         Physician Society:         • Supplier         Peace Arch Hospital         Physician Society:         • Supplier         Children's and         Women's Hospitals         Medical and Allied         Staff Engagement         Society:         • Supplier |             | ACCOUNT STATUS •<br>Active<br>Active<br>Active |

5. Double click on the user record to open the user's account profile.

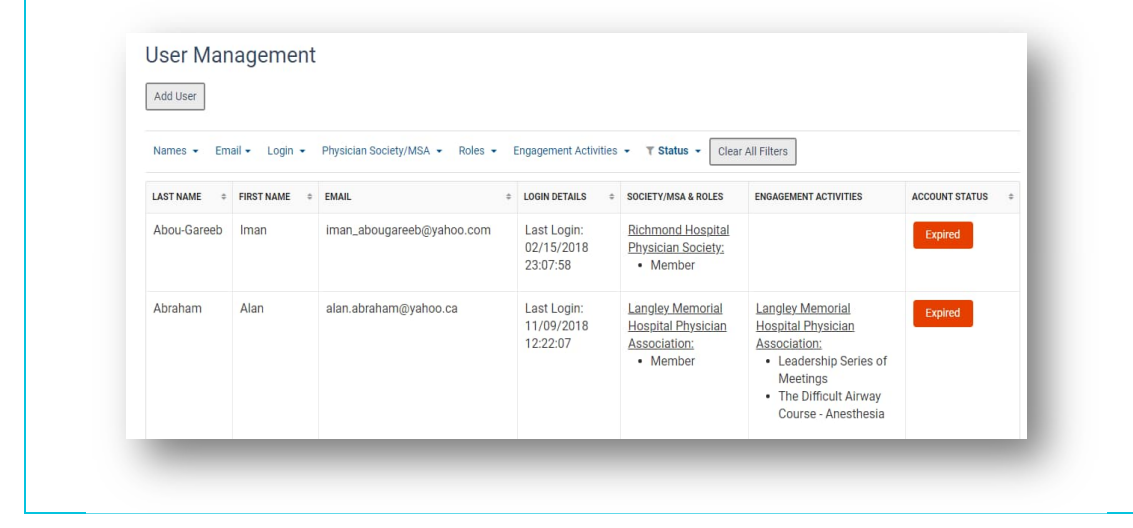

Author: Sarah Racicot

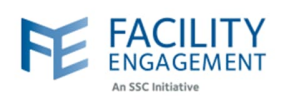

| Profile: Iman Abou-Ga                    | areeb Expired                                    |
|------------------------------------------|--------------------------------------------------|
| Profile Physician Societies/M            | MSAs Engagement Activity Roles Claims Permission |
| Update Delete Activate PROFILE OF DETAIL |                                                  |
| Type of User                             | Medical Professional                             |
| Profession                               | General Practitioner                             |
| Full Name                                | Dr. Iman Abou-Gareeb                             |